Tutorial

11 11 11

ala site **alla site alla site s**ite alla site sua sua sua sua

SAMSUNG SDS

## **Load Balancer** 삭제

(Deleting Load Balancer)

of the state of the state of th

A STREET

A STATISTICS 

T- ALLEY MARKED

HIT IS AN AN

October 2024

Copyright 2024. Samsung SDS Co., Ltd. All rights reserved.

# Contents

| 1. | 학습목표 | 1 |
|----|------|---|
| 2. | 따라하기 | 1 |
| 3. | 정리하기 | 5 |

## 1. 학습목표

- Load Balancer 상품을 직접 삭제할 수 있습니다.
- LB서비스, LB서버그룹, LB 프로파일을 모두 삭제 후 Load Balancer삭제가 가능합니다.

## 2. 따라하기

- 2.1 Load Balancer 삭제하기
  - ① 모든 상품 → Networking → Load Balancer → Load Balancer 를 선택한 후 '자원관리' 버튼을 클릭합니다.

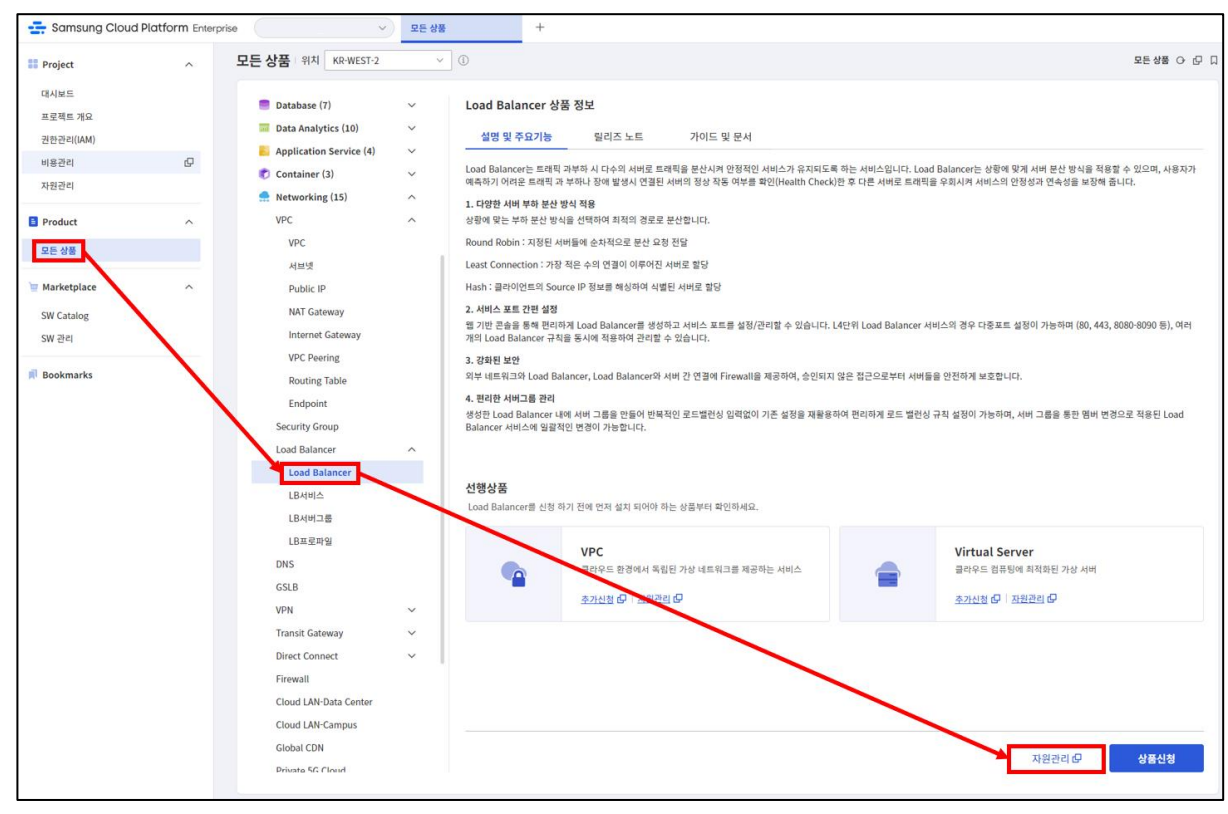

 Load Balancer 삭제를 위해 본인이 생성한 Load Balancer 를 목록에서 선택합니다.

| Load Balancer     |       |               |               |      |           |                            |
|-------------------|-------|---------------|---------------|------|-----------|----------------------------|
| 총 1   20 개씩 보기 ∨  |       | All My Load B | alancer 명을 입력 | 하세요. | Q &       | · 세검색 상품신청                 |
| Load Balancer 명 三 | 크기    | VPC 명 三       | 서비스           | 잔여수  | 위치 三      | 상태                         |
| LBxx              | SMALL | VPCxx         | 1             | 19   | KR-EAST-1 | <ul> <li>Active</li> </ul> |

③ Load Balancer 삭제를 위해서는 LB 서비스와 LB 서버그룹 삭제가 완료되어야 하며, 그 중에서도 LB 서비스가 LB 서버그룹보다 먼저 삭제되어야 합니다. LB 서비스 삭제를 위해 상단의 연결된 자원 탭을 클릭 후 LB 서비스 목록에서 삭제 버튼을 클릭합니다. Auto-Scaling 용 서비스와 K8S 용 서비스 둘 다 각각 선택하여 삭제합니다. (K8S 용 서비스가 있는 경우 삭제할 것) 정상적으로 따라오셨다면 서비스 목록에는 두 개의 서비스가 보일 겁니다. 이미 삭제한 Auto-Scaling 에서 사용하는 'LBSVCxx' 서비스는 이미 Down 상태이며 LB 서버그룹 또한 삭제되어 '미지정' 상태로 보임을 유의하시기 바랍니다.

| < Load Balancer | - Load Balancer 상세 대              | xx                                 |           |      |      |               | . > 자원관리 > Loa | d Balancer - Load Bala | incer 상세 다 🛛 |
|-----------------|-----------------------------------|------------------------------------|-----------|------|------|---------------|----------------|------------------------|--------------|
| Active          |                                   |                                    |           |      |      |               |                |                        | 상품해지         |
| 상세정보            | 연결된 자원 티                          | 내그 작업(                             | 이력        |      |      |               |                |                        |              |
| LB 서비스          | 사용 중인 서비스:<br>서비스에 연결된 서버그룹 수 ① : | 1 대 ( 최대 20 대 )<br>0 대 ( 최대 60 대 ) |           |      |      |               |                |                        |              |
|                 | <b>*</b> 1                        |                                    |           |      | 1007 | 다 이하의 검색어를 입력 | 역하세표.          | Q 상세검색                 | LB 서비스 생성    |
|                 | 서비스명 👫                            | 서비스 IP 트                           | 서비스/전달 포트 | 구분 드 | 프로토콜 | URL 처리        | 서버그룽           | 상태                     |              |
|                 | LBSVCxx                           | 192.168.100.1                      | 22        | L4   | ТСР  | -             | 미지정            | Active                 | 삭제           |

LB 서비스 삭제 팝업화면에서 확인 버튼을 클릭하여 LB 서비스 삭제를 완료합니다.

| <b>낚</b> 제                      |       | > |
|---------------------------------|-------|---|
| LB 서비스명 : LBSVCxx<br>삭제 하시겠습니까? |       |   |
|                                 | 치스 하이 |   |

- ④ LB 서비스가 모두 삭제된 후에는 하단의 LB 서버그룹을 확인합니다.
   LB 서버그룹 목록에 서버그룹이 있을 경우 삭제 버튼을 클릭해서 삭제합니다.
   (Auto-Scaling 및 Kubernetes 를 삭제했다면 실습에서 생성된 서버그룹은 남아있지 않습니다.)
- ⑤ LB 서버그룹이 모두 삭제된 후에는 Load Balancer 상세 콘솔 가장 하단에 있는 LB 프로파일을 삭제합니다.

| LB 프로파일 | *1                      |           |        | LB 프로파일 명을 입력하세요. | Q 상세검색                     | LB 프로파일 생성 |
|---------|-------------------------|-----------|--------|-------------------|----------------------------|------------|
|         | 프로파일명 👉 =               | 프로파일 유형 😑 | 구분     | 창조서비스             | 상태                         |            |
|         | default-app-I4-txbzREII | 애플리케이션    | L4 TCP | LBSVCxx           | <ul> <li>Active</li> </ul> | 삭제         |
|         |                         |           |        |                   |                            |            |

LB 프로파일 목록에서 우측의 삭제 버튼을 클릭합니다.

LB 프로파일 삭제 팝업화면에서 확인 버튼을 클릭하여 LB 프로파일 삭제를 완료합니다.

| 삭제                               |                  | ×  |
|----------------------------------|------------------|----|
| LB 프로파일명 : default<br>삭제 하시겠습니까? | -app-I4-txbzREII |    |
|                                  | 취소               | 확인 |

#### ⑥ 상세 정보에서 연결된 Firewall 이 있다면 클릭하여 규칙을 전부 삭제해 줍니다.

| < Load Balancer  | · Load Balancer 상                        | LBxx                                 |                                |                                  | > 자원관리 > Load Balancer - Load Balancer 상세 🔿 亿 🗍 |
|------------------|------------------------------------------|--------------------------------------|--------------------------------|----------------------------------|-------------------------------------------------|
|                  |                                          |                                      |                                |                                  |                                                 |
| Active           |                                          |                                      |                                |                                  | 상공해지                                            |
| 상세정보             | 연결된 <del>자</del> 원                       | 태그                                   | 작업이력                           |                                  |                                                 |
| 프로젝트명            |                                          |                                      |                                | 위치                               | KR-EAST-1                                       |
| 상품/서비스           | loadbalancer                             |                                      |                                | 자원 유형                            | loadbalancer                                    |
| 자원명              | LBxx                                     |                                      |                                | 자원 ID                            | LB-61EcmfO3tVpPs8Y5OoiuKg                       |
| SRN              | srn:public:KR-EAST-1:KO                  | REA-EAST-1-SCP-B                     | 001:PROJECT-88pFHL6-tEjSDe     | snO_GPkd:loadbalancer:loadbalanc | er/LB-61EcmfO3tVpPs8Y5OoiuKg 🔁                  |
| 생성자              | The state                                |                                      |                                | 생성일시                             | 2023-06-27 13:02:01 (Asia/Seoul, GMT +09:00)    |
| Load Balancer 명  | LBxx                                     |                                      |                                | <b>크기</b> ()                     | SMALL                                           |
| VPC (i)          | VPCxx                                    |                                      |                                |                                  |                                                 |
| 설명 🗹             | -                                        |                                      |                                |                                  |                                                 |
| LB 서비스 IP대역 🕕    | 192.168.100.0/24                         |                                      |                                | LB Link IP (3)                   | 192.168.254.2                                   |
| Firewall 명       | FW_LBxx                                  |                                      |                                | Firewall 사용 ①                    | 미사용                                             |
| Firewall 로깅 여부 🚯 | 미사용                                      |                                      |                                |                                  |                                                 |
| SG 설정 가이드        | 생성된 서비스에 연결된 서버<br>(Inbound) 허용포트 : 전달 3 | 그룹의 Security Gro<br>폰트, 대상주소 : LB Li | up에 아래 Rule을 추가하세요. 시<br>nk IP | 용자 가이드                           |                                                 |

| Firewall 상세 🕞                                                                                       | W_LBxx              |                                                                                                |          |                                                            |
|----------------------------------------------------------------------------------------------------|---------------------|------------------------------------------------------------------------------------------------|----------|------------------------------------------------------------|
| <ul> <li>Active</li> </ul>                                                                          |                     | 연결 연결해제                                                                                        |          |                                                            |
| 상세정보                                                                                                |                     | 규칙                                                                                             | 태그       | 작업이력                                                       |
| 총 5   5개선택 선택해저                                                                                     | <u> </u>   20 개     | ₩씩 보기 ∨   활성화                                                                                  | 비환서      | 삭제                                                         |
|                                                                                                    |                     |                                                                                                |          |                                                            |
| ✓ 순서                                                                                                |                     | 규칙ID                                                                                           | 규칙 Index | (i)                                                        |
| <ul> <li>✓ 순서</li> </ul>                                                                            | 6                   | 규칙 ID<br>FIREWALL_RULE-x9VI…                                                                   | 규칙 Index | <ol> <li>129588</li> </ol>                                 |
| <ul> <li>✓ 순서</li> <li>✓</li> </ul>                                                                 | 6<br>12             | 규칙 ID<br>FIREWALL_RULE-x9VI…<br>FIREWALL_RULE-qdD…                                             | 규칙 Index | <ol> <li>129588</li> <li>129584</li> </ol>                 |
| マ<br>マ<br>マ<br>マ                                                                                    | 6<br>12<br>25       | 규칙 ID<br>FIREWALL_RULE-x9VI…<br>FIREWALL_RULE-qdD…<br>FIREWALL_RULE-WiSv…                      | 규칙 Index | <ol> <li>129588</li> <li>129584</li> <li>129398</li> </ol> |
| <ul> <li>✓ </li> <li>✓</li> <li>✓</li> <li>✓</li> <li>✓</li> <li>✓</li> <li>✓</li> <li>✓</li> </ul> | 6<br>12<br>25<br>50 | 규칙 ID<br>FIREWALL_RULE-x9VI…<br>FIREWALL_RULE-qdD…<br>FIREWALL_RULE-WISV…<br>FIREWALL_RULEIvo… | 규칙 Index | I       129588       129584       129398       129395      |

⑦ LB 서비스, LB 서버그룹, LB 프로파일, Firewall 규칙이 모두 삭제되면 우측 상단의 상품해지 버튼을 클릭합니다.

| < Load Balance | er - Load Balancer &   | 낭세   LBxx         |                            |                               | > 자원권리 > Load Balancer - Load Balancer 상세 O [2] 🛛 |
|----------------|------------------------|-------------------|----------------------------|-------------------------------|---------------------------------------------------|
| Active         |                        |                   |                            |                               | 상중해지                                              |
| 상세정보           | 연결된 자원                 | 태그                | 작업이력                       |                               |                                                   |
| 프로젝트명          |                        |                   |                            | 위치                            | KR-EAST-1                                         |
| 상품/서비스         | loadbalancer           |                   |                            | 자원 유형                         | loadbalancer                                      |
| 자원명            | LBxx                   |                   |                            | 자원 ID                         | LB-61EcmfO3tVpPs8Y5OoiuKg                         |
| SRN            | srn:public:KR-EAST-1:K | OREA-EAST-1-SCP-B | 001:PROJECT-88pFHL6-tEjSDe | esnO_GPkd:loadbalancer:loadba | alancer/LB-61EcmfO3tVpPs8Y5OoiuKg 🕞               |

상품해지 팝업화면에서 확인 버튼을 클릭하여 Load Balancer 상품해지를 완료합니다.

| 상품해지                                 |    |   | >  |
|--------------------------------------|----|---|----|
| Load Balancer 명 : LBxx<br>삭제 하시겠습니까? |    |   |    |
|                                      | 취소 | 2 | 확인 |

#### 2.2 Load Balancer 삭제 확인하기

① 삭제가 완료되면 Load Balancer 목록에서 자원이 사라진 것을 확인할 수 있습니다.

삭제가 진행 중일 때는 Terminating 상태로 보이며 삭제 완료 후에는

#### 목록에서도 삭제가 됩니다.

| I 20개씩 보기 ∨       |    | All My Load Balancer 명을 입력하세요. |          |     | Q 상세검색 상품 |    |  |
|-------------------|----|--------------------------------|----------|-----|-----------|----|--|
| Load Balancer 명 🚊 | 크기 | VPC 명 三                        | 서비스      | 잔여수 | 위치 三      | 상태 |  |
|                   |    |                                |          |     |           |    |  |
|                   |    |                                |          |     |           |    |  |
|                   |    |                                |          |     |           |    |  |
|                   |    |                                |          |     |           |    |  |
|                   | -  | 상품을 신청해트                       | 보세요.     |     |           |    |  |
|                   | C  | ·양한 상품이 당신의 업무                 | 를 도와드려요. |     |           |    |  |
|                   |    |                                | Ð        |     |           |    |  |
|                   |    |                                |          |     |           |    |  |
|                   |    | 상품신청                           |          |     |           |    |  |
|                   |    |                                |          |     |           |    |  |
|                   |    |                                |          |     |           |    |  |
|                   |    |                                |          |     |           |    |  |
|                   |    |                                |          |     |           |    |  |

## 3. 정리하기

- Load Balancer 삭제를 위해서는 LB 서비스, LB 서버그룹, LB 프로파일 삭제가 필수입니다.
- 연결된 Firewall이 있다면 Firewall의 규칙도 삭제해야만 합니다.